# **Extracting Cobalt Strike Beacon Configurations**

k elastic.github.io/security-research/intelligence/2022/01/03.extracting-cobalt-strike-beacon/article/

# **Elastic Security Research**

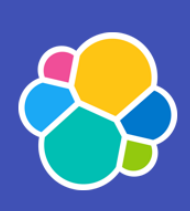

# **Extracting Cobalt** Strike Beacon Configurations

Part 2 - Extracting configurations from Cobalt Strike implant beacons.

Cobalt Strike

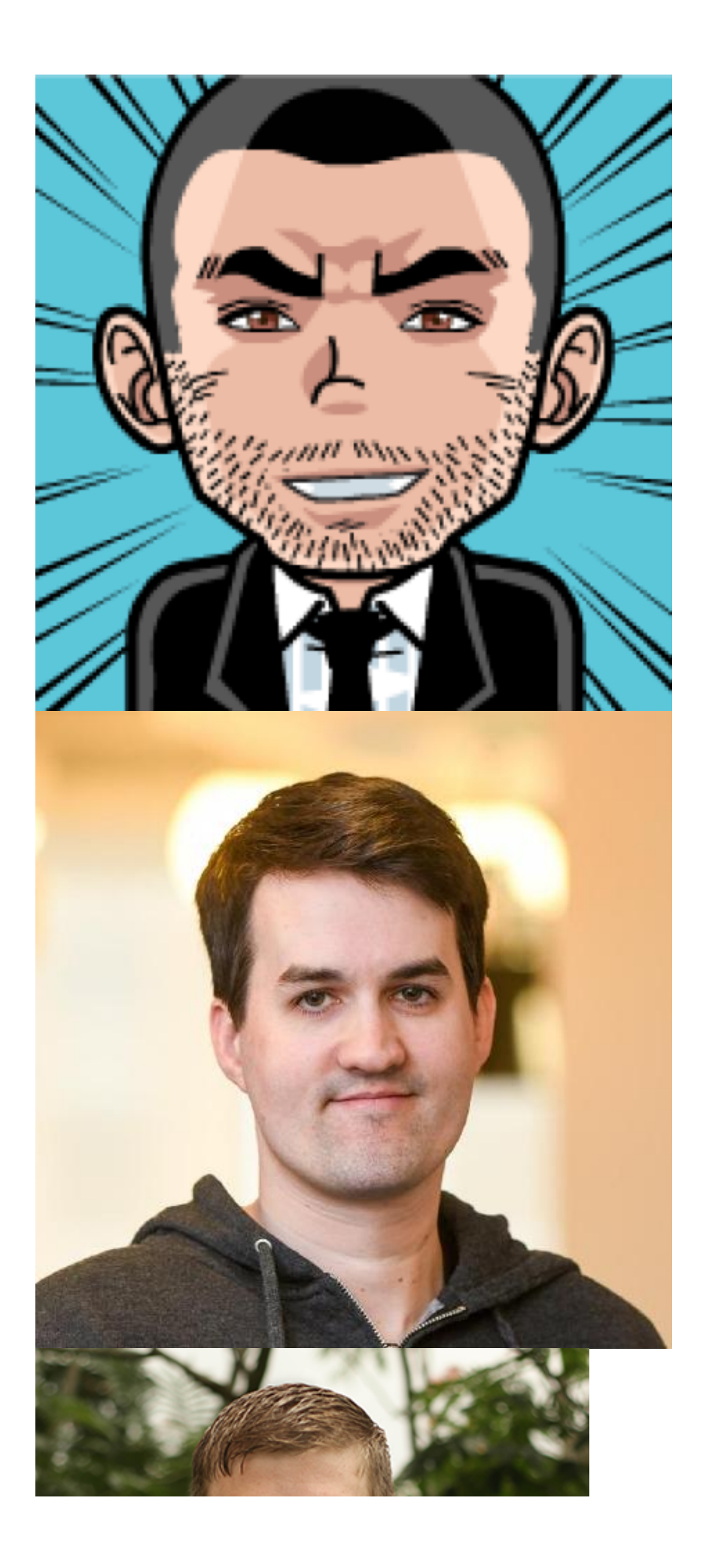

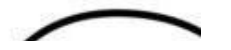

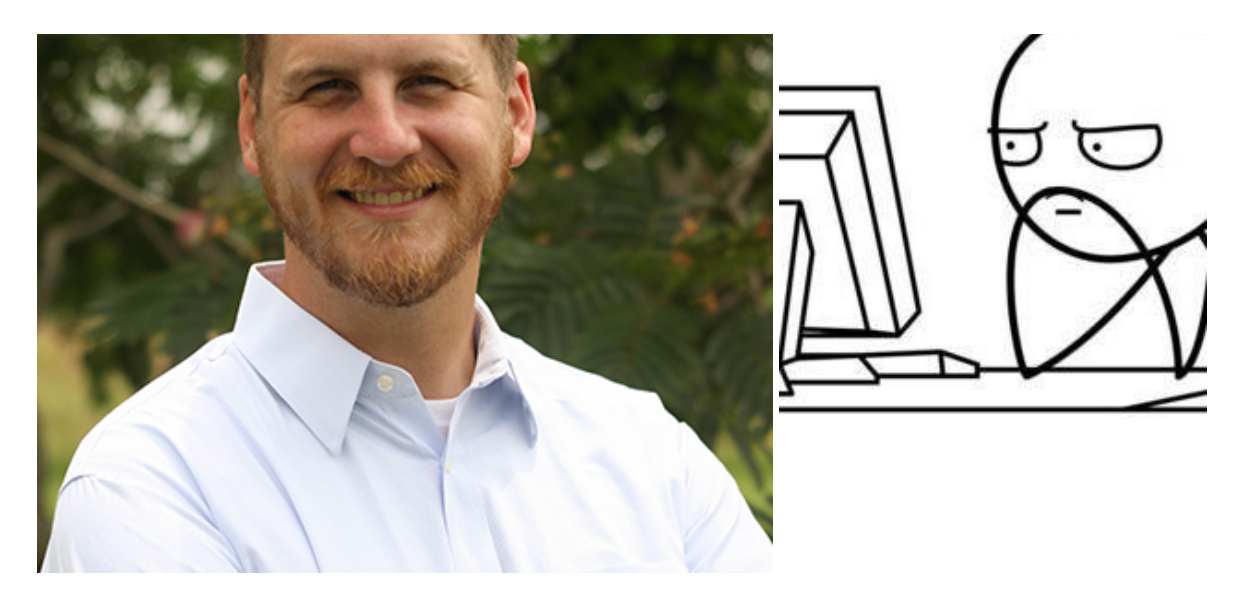

#### 2022-01-19

Please check out our <u>previous post</u> on how to collect Cobalt Strike beacon implants. We'll build on that information to extract the configurations from the beacons.

In this post, we'll walk through manually analyzing a Cobalt Strike C2 configuration from a binary beacon payload using the excellent <u>Cobalt Strike Configuration Extractor (CSCE)</u>. We'll also cover enabling some newer features of the Elastic Stack that will allow you to do this at scale across all your monitored endpoints, by extracting the beacons from memory.

#### Shout Out

The team at Blackberry has a tremendous handbook called "<u>Finding Beacons in the Dark</u>" (registration required) that dives extensively into Cobalt Strike beacon configurations. We'll discuss a few fields in the configurations here, but if you're interested in learning about how beacons function, we strongly recommend checking that resource out.

## Cobalt Strike Configuration Extractor¶

The <u>Cobalt Strike Configuration Extractor (CSCE)</u> by Stroz Friedberg is a "python library and set of scripts to extract and parse configurations from Cobalt Strike beacons".

To use the CSCE, we'll create a Python virtual environment, activate it, and install the CSCE Python package.

Setting up the Cobalt Strike Configuration Extractor

Next, we can run the CSCE on the beacon payload we extracted from memory to see if there's any interesting information stored we can collect (we'll add the **--pretty** flag to make the output easier to read as a JSON document).

Viewing the atomic indicators of the CS beacon configuration

```
(csce) $ csce --pretty beacon.exe
{
  "beacontype": [
   "HTTPS"
  ],
  "sleeptime": 45000,
  "jitter": 37,
  "maxgetsize": 1403644,
  "spawnto": "GNEtW6h/g4dQzm0d0kL5NA==",
  "license_id": 334850267,
  "cfg_caution": false,
  "kill_date": "2021-12-24",
  "server": {
    "hostname": "clevelandclinic[.]cloud",
    "port": 443,
    "publickey": "MIGfMA0GCSqGSIb3DQEBAQUAA4G...
...truncated...
```

Immediately, we can see that the beacon uses HTTPS to communicate and that the domain is **clevelandclinic[.]cloud**. This gives us an atomic indicator that we can do some analysis on. Looking at the <u>Malleable Command and Control documentation</u>, we can get a description of the configuration variables.

As an example, we can see that the sleeptime is 450000 milliseconds, which changes the default beacon check in from every 60-seconds to 450-seconds, or 7 ½ minutes. Additionally, we see a jitter of 37 meaning that there is a random jitter of 37% of 450000 milliseconds (166,500 milliseconds), so the beacon check-in could be between 283,000 and 450,000 milliseconds (4.7 - 7.5 minutes).

Additionally, the **publickey** field is used by the Cobalt Strike Team Server to encrypt communications between the server and the beacon. This is different from normal TLS certificates used when accessing the C2 domain with a browser or data-transfer libraries, like **cURL**. This field is of note because the Team Server uses the same publickey for each beacon, so this field is valuable in clustering beacons with their perspective Team Server because threat actors often use the same Team Server for multiple campaigns, so this data from the configuration can be used to link threat actors to multiple campaigns and infrastructure.

Continuing to look at the configuration output, we can see another interesting section around the process-inject nested field, stub:

Viewing the process-inject.stub field

```
(csce) $ csce --pretty beacon.exe
...truncated...
 "process-inject": {
    "allocator": "NtMapViewOfSection",
    "execute": [
      "CreateThread 'ntdll!RtlUserThreadStart'",
      "CreateThread",
      "NtQueueApcThread-s",
      "CreateRemoteThread",
      "RtlCreateUserThread"
    ],
    "min_alloc": 17500,
    "startrwx": false,
    "stub": "IiuPJ9vfuo3dVZ7son6mSA==",
    "transform-x86": [
      "prepend '\\x90\\x90'"
    ],
. . .
```

The **stub** field contains the Base64 encoded MD5 file hash of the Cobalt Strike Java archive. To convert this, we can again use CyberChef, this time add the "From Base64" and "To Hex" <u>recipes</u>.

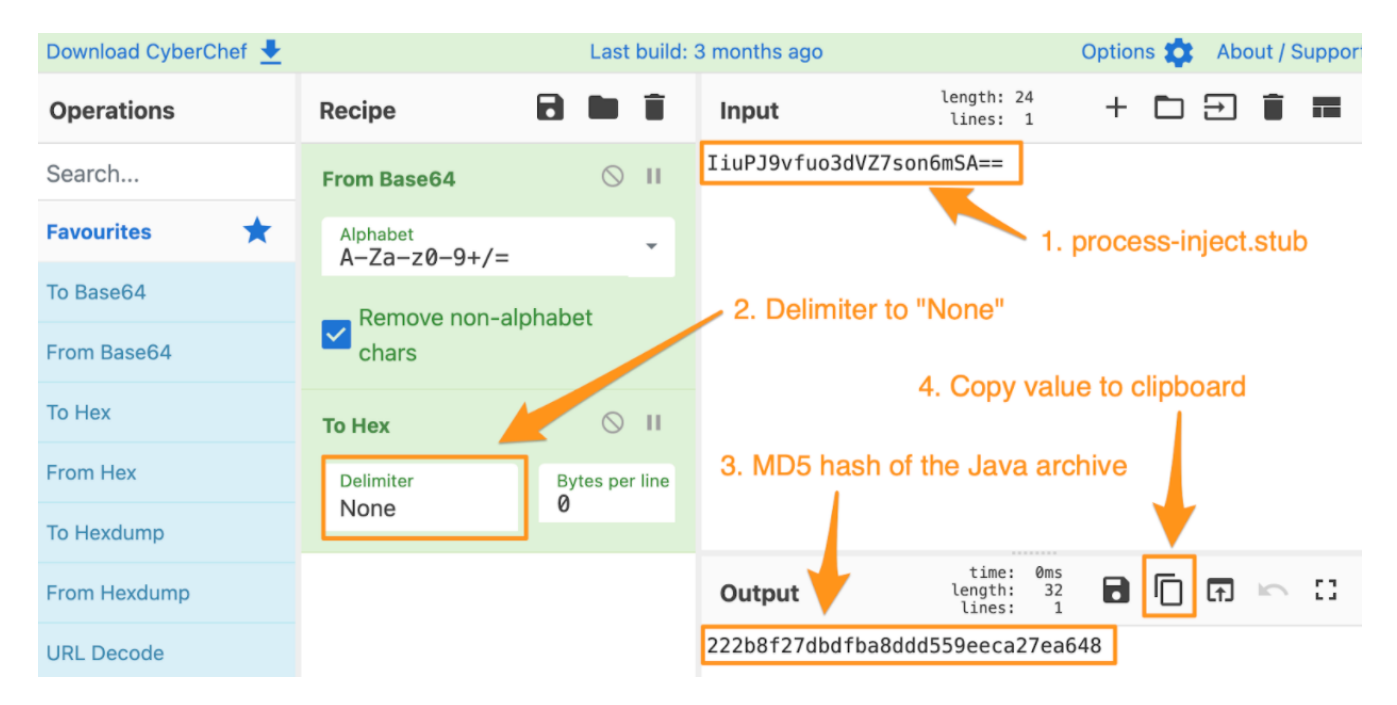

Now that we have the MD5 value of the Java archive ( 222b8f27dbdfba8ddd559eeca27ea648 ), we can check that against online databases like VirusTotal to get additional information, specifically, the SHA256 hash ( 7af9c759ac78da920395debb443b9007fdf51fa66a48f0fbdaafb30b00a8a858 ).

| 32                     | (!) 32 se                            | ecurity vendors flag                           | ged this file as malicious                |
|------------------------|--------------------------------------|------------------------------------------------|-------------------------------------------|
| ✓ Community ✓<br>Score | 7af9c759<br>cobaltstrik<br>cve-2012- | ac78da920395debl<br>xe.jar<br>0507 exploit jar | 0443b9007fdf51fa66a48f0fbdaafb30b00a8a858 |
| DETECTION              | DETAILS                              | RELATIONS                                      | COMMUNITY 2                               |

Basic Properties ()

| MD5       | 222b8f27dbdfba8ddd559eeca27ea648                                         |
|-----------|--------------------------------------------------------------------------|
| SHA-1     | accfa784903cb07c02e341a767e118f47a3e3a0a                                 |
| SHA-256   | 7af9c759ac78da920395debb443b9007fdf51fa66a48f0fbdaafb30b00a8a858         |
| Vhash     | fb932c0969d1739d58945406d0d1e91a                                         |
| SSDEEP    | 786432:2ZHaTa/FJZDsnT4FbMg6xzv5WMTqkK/iZYKYhz:Z8XZDsTobMZzBWMTvYrhz      |
| TLSH      | T18D570132E5C86432E577823399A265137D3FC1CCE08B64AA35BC16E7B8B2C4A8F47755 |
| File type | JAR                                                                      |
| Magic     | Zip archive data, at least v1.0 to extract                               |
| TrID      | SPSS Extension (45.4%)                                                   |
| TrID      | Java Archive (20.4%)                                                     |
| TrID      | Sweet Home 3D design (generic) (15.9%)                                   |
| TrID      | Mozilla Archive Format (gen) (10.6%)                                     |
| TrID      | ZIP compressed archive (6%)                                              |
| File size | 26.20 MB (27477235 bytes)                                                |

Finally, we can verify the SHA256 hash with CobaltStrike to identify the version of the Java archive by going to <u>https://verify.cobaltstrike.com</u> and searching for the hash.

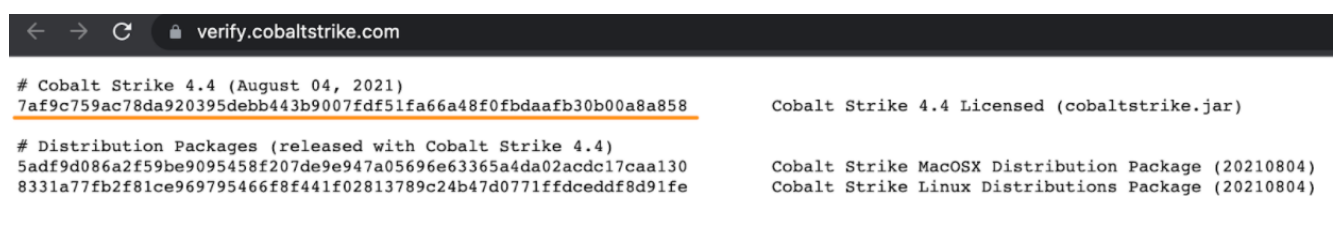

Now we know that this beacon was created using a licensed version of Cobalt Strike 4.4.

Another field from the configuration that is helpful in clustering activity is the <u>license\_id</u> field.

#### Viewing Cobalt Strike watermark

This is commonly referred to as the Watermark and is a 9-digit value that is unique per license. While this value can be modified, it can still be used in conjunction with the process-inject.stub and publickey fields (discussed above) to cluster infrastructure and activity groups.

These are just a few fields that can be used to identify and cluster activities using configurations extracted from the Cobalt Strike beacon. If you're interested in a very in-depth analysis of the configuration, we recommend you check out the <u>Finding Beacons in the Dark Cobalt Strike handbook</u> by the team at Blackberry.

## Putting Analysis to Action

To test out our analyst playbook for collecting Cobalt Strike beacon payloads, their configurations, and metadata contained within; we can apply those to more data to identify clusters of activity.

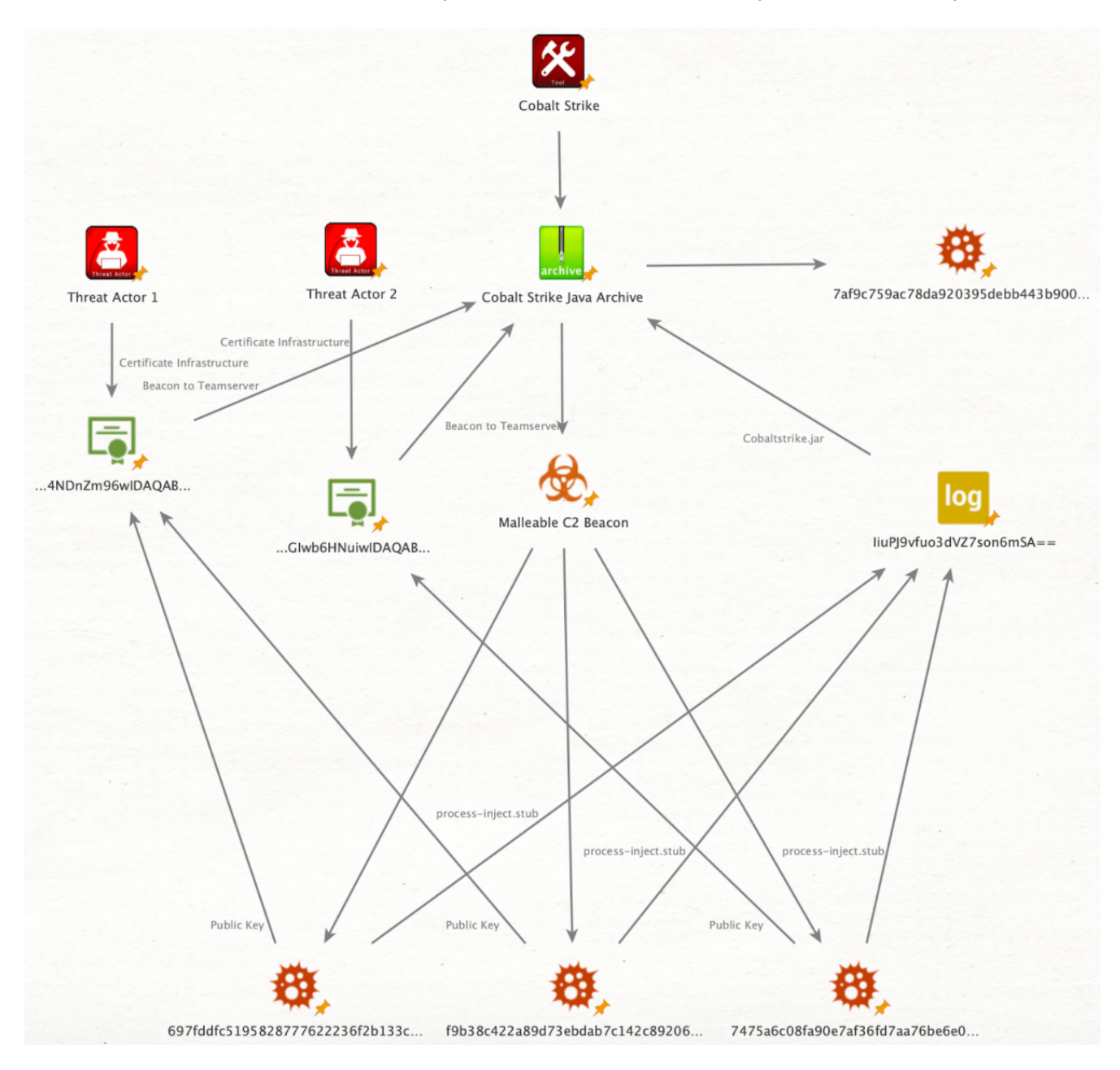

In the above illustration, we can cluster threat actors based on their shared uses of the beacon payload public key, which as we described above, is unique per Team Server. This would allow us to group multiple beacon payload hashes, infrastructure, and campaigns to a single Threat Actor.

As always, using the atomic indicators extracted from the beacon payload configurations (clevelandclinic[.]cloud in our example) allow you to identify additional shared infrastructure, target verticals, and threat actor capabilities.

## This time at full speed¶

All of the steps that we've highlighted in this release, as well as the <u>previous release</u>, can be automated and written into Elasticsearch using the <u>Cobalt Strike Beacon Extraction</u> project.

| • 5 hits |                                                                          | © Churt sp                                                                                                    | ptions |  |  |  |
|----------|--------------------------------------------------------------------------|----------------------------------------------------------------------------------------------------|--------|--|--|--|
| 5        |                                                                          |                                                                                                    | 1      |  |  |  |
| 3        |                                                                          |                                                                                                    | -      |  |  |  |
| 1        |                                                                          |                                                                                                    |        |  |  |  |
|          | 2021-09-28 2021-10-03 2021-10-10 2021-10-17                              | 2021-10-24 2021-10-21 20221-10-21 20221-11-24 20221-12-12 20221-12-12-12-12-12-12-12-12-12-12-12-12- |        |  |  |  |
|          |                                                                          | •                                                                                                    |        |  |  |  |
|          | f cobaltstrike.beacon.host_header                                        | (expty)                                                                                                    |        |  |  |  |
|          | ℓ cobaltstrike.beacon.http_post_chunk                                    | 0                                                                                                    |        |  |  |  |
|          | t cobaltstrike.beacon.http.get.server.output                             | print                                                                                                    |        |  |  |  |
|          | t cobaltstrike.beacon.http.get.uri                                       | Activity                                                                                                    |        |  |  |  |
|          | t cobaltstrike.beacon.http.get.verb                                      | 6T                                                                                                    |        |  |  |  |
|          | t obbaltstrike.beacon.http.post.uri                                      | /submit.php                                                                                                    |        |  |  |  |
|          | [ cobaltstrike.beacon.http.post.verb                                     | POST                                                                                                    | - 1    |  |  |  |
|          | € cobaltstrike.beacon.jitter                                             | 8                                                                                                    | _      |  |  |  |
|          | ℓ cobaltstrike.beacon.maxgetsize                                         | 1/8                                                                                                    |        |  |  |  |
|          | () cobultrike.becom.post_engloit.spantod4 Vetendriksymative/rundil20.exe |                                                                                                    |        |  |  |  |
|          | Cobalterrise bescon, port_exploit.spantolk Veisier/Lypendo/Lend122.exe   |                                                                                                    |        |  |  |  |
|          | t cobaltstrike.beacon.process_inject                                     | ('allocator': 'Yirtwalkilocik', 'execute': ('CreateThread', 'BetThreadContext', 'CreateRenoteThread', 'RtiCreateUserThread'), 'min_alloc': 0, 'startnex': True, 'stub': b'"44864'iudbiudbiudbiudbiudbiudbiudbiudbiudbiudb                                                                                                    |        |  |  |  |
|          | ( cobaltstrike.beacon.proxy.behavior                                     | Use IE settings                                                                                                    |        |  |  |  |
|          | t cobaltstrike.beacon.publickey                                          |                                                                                                    |        |  |  |  |
|          | () cobaltstrike.beacon.server.hostname                                   | valveticejeesls.com                                                                                                    |        |  |  |  |
|          | 🕐 cobaltstrike.beacon.server.port                                        | 443                                                                                                    | _      |  |  |  |
|          | 🕐 cobaltstrike.beacon.sleeptime                                          | 6000                                                                                                    | . 1    |  |  |  |
|          | ( cobaltstrike.beacon.smb_frame_header                                   |                                                                                                    |        |  |  |  |
|          | t cobaltstrike.beacon.spawnto                                            | AAAAAAAAAAAAAAAA                                                                                                    |        |  |  |  |
|          | @ cobaltstrike.beacon.stage.cleanup                                      | false                                                                                                    |        |  |  |  |
|          | [ cobaltstrike.beacon.tcp_frame_header                                   |                                                                                                    |        |  |  |  |
|          | 1 cobaltstrike.beacon.type                                               | NTPS                                                                                                    |        |  |  |  |
|          | @ cobaltstrike.beacon.uses_cookies                                       | true                                                                                                    |        |  |  |  |
|          | cobaltstrike.license_id                                                  | 1212817163                                                                                                    |        |  |  |  |

# Summary<u>¶</u>

In this post, we highlighted new features in the Elastic Stack that can be used to collect Cobalt Strike Malleable C2 beacon payloads. Additionally, we covered the processes to build Fleet policies to extract beacon payloads from memory and their configurations.

These Fleet policies and processes enable security analysts to collect Cobalt Strike beacon payloads and their configurations to identify threat actor controlled infrastructure and cluster activity.

## Artifacts¶

| Observable                                                       | Туре   | Note                                                     |
|------------------------------------------------------------------|--------|----------------------------------------------------------|
| 697fddfc5195828777622236f2b133c0a24a6d0dc539ae7da41798c4456a3f89 | SHA256 | Cobalt<br>Strike<br>Malleable<br>C2<br>beacon<br>payload |

| Observable                                                       | Туре            | Note                                                     |
|------------------------------------------------------------------|-----------------|----------------------------------------------------------|
| 7475a6c08fa90e7af36fd7aa76be6e06b9e887bc0a6501914688a87a43ac7ac4 | SHA256          | Cobalt<br>Strike<br>Malleable<br>C2<br>beacon<br>payload |
| f9b38c422a89d73ebdab7c142c8920690ee3a746fc4eea9175d745183c946fc5 | SHA256          | Cobalt<br>Strike<br>Malleable<br>C2<br>beacon<br>payload |
| <pre>clevelandclinic[.]cloud</pre>                               | domain-<br>name | Cobalt<br>Strike<br>Malleable<br>C2<br>domain            |
| 104[.]197[.]142[.]19                                             | ipv4-<br>addr   | Cobalt<br>Strike<br>Malleable<br>C2 IP<br>address        |
| 192[.]64[.]119[.]19                                              | ipv4-<br>addr   | Cobalt<br>Strike<br>Malleable<br>C2 IP<br>address        |

# Artifacts¶

Artifacts are also available for download in both ECS and STIX format in a combined zip bundle.

Download indicators.zip

Last update: January 31, 2022 Created: January 19, 2022